## カルテ番号成型ツール ReID3 を用いた枝番除去復元手順

本来のカルテ番号には枝番が無く、レセコンから出力したレセプトには枝番が付与され ている場合、SELF ではレセプト上のカルテ番号に基づいて処理するため「枝番付き」 のレセプトを「枝番なし」に修正する必要がある。

 枝番のついたままのレセプトをそのまま登録すると「対象患者一覧画面」に カルテ番号に数字以外が記録されています。枝番の有無を確認してください。
 と警告が表示される。枝番は「カルテ番号」の列で確認することができる。

SELF に誤って枝番のついたままのレセプトを登録してしまった場合、 「カルテ番号成型ツール」ReID3(リード3)を用いて修復を行う。 SELF の HP の Q&A の「**枝番付きカルテ番号について」**の 「カルテ番号成型ツール」(<u>https://cypher.ne.jp/ReID\_install3.zip</u>)から

- ReID\_install3.zip をダウンロードする。
- ① ダウンロードした ReID\_install3.zip を解凍する。
  解凍の方法は ReID\_install3.zip を右クリックし、「すべて展開」を選択する。
  - ② 解凍すると「ReID\_install3」フォルダができる。
  - ③ 「ReID\_install3」フォルダをダブルクリックして開く。
  - ④ 01 reid-install.bat をダブルクリックすると黒い画面が開き、カルテ番号修正 バッチが実行される。
     説明書.txt を開くとカルテ番号成型ツール ReID3 の使い方の説明が開きます。
- 3. ① SELFのメニュー画面を表示させ、URLをコピーする。
  - ② コピーした URL をメモ帳にコピーする。 コピーするのはメモ帳ではなく Word でも Excel でもかまわない。
  - ③ URL 末尾の「receview」を「reid-form3」に書き換える。
  - ④ 新しいタブを開く。
  - ⑤ 「reid-form3」に書き換えた URL を貼り付けて、Enter キーを押すと カルテ番号成型ツールの画面が表示される。

- ⑥ カルテ番号成型ツールの「除去する記号番号:」(-)が「対象患者一覧画面」 のカルテの列に表示されるカルテ番号の枝番の記号(\*)と異なる場合にはカ ルテ番号の枝番(\*)に変更する。
- ⑦ [ファイルの選択]をクリックし、枝番を除去する電子レセプトを選択する。
- ⑧ 枝番が除去される。同時に枝番がついたまま入力されたデータの復元が行われる。枝番が除去された電子レセプトのファイル名が表示される。ファイル名を クリックすると枝番が除去された電子レセプトがダウンロードされる。
- ⑨ 社保が終わったら [ファイル送信画面に戻る] をクリックし、同様の処理を行う。
- 4. ① SELF の「メニュー画面」に戻り、「電子レセプトの登録」の[ファイルの登録] をクリックし、3. で枝番を除去した電子レセプトを選択する。
  - ② [登録]をクリックする。社保に続いて枝番を除去した国保も同様に登録する。
  - ③「対象患者一覧」を表示し全体を下までスクロールすると、「枝番あり」の患者 と「枝番なし」の患者が混在している。 確認したら「対象患者一覧」を閉じる。
- ① C ドライブの「HDD\_RV2」フォルダの中の「FF1」フォルダの中の、 YYYYMM フォルダ(YYYY は西暦年、MM は月)「202501」フォルダの中の 「RE」フォルダを開く。
  - ② 「202501」フォルダの中の「RE」フォルダ内の全ての csv ファイルを消去する。 「Outletan 」 A さい 」 た同時に畑市 し 今て が 翌日 さわ 「Dalatan 」 た 畑市 し

「Ctrl キー+A キー」を同時に押すと全てが選択され、「Delete」キーを押すと 消去される。

6. もう一度 SELF の「メニュー画面」に戻り、「対象患者一覧」を開くと、「枝番なし」 のカルテ番号の患者だけのリストとなっている。

注:リストでは「作成済み」となっていても、まだ復元は完了していない。 「作成済み」を保存して復元を完了させる必要がある。

- 7. リストの最初の患者の「FF1入力画面」を開き、[保存して次の患者へ]をクリッ クする。これにより「作成済み」が保存され、復元が完了する。 次の患者の「FF1入力画面」が開いたら、[保存して次の患者へ]をクリックする。 この作業を対象患者全員に対して行う。 リストの最後の患者になり[保存して対象患者選択に戻る]をクリックしたら復元 作業は完了である。
- 8. 最後にその月の FF1 ファイルを生成し、「外来データ提出支援ツール」で単体チェ ックを行い、エラーがないことを確認する。